# 스패닝 트리를 PVST+에서 MST로 마이그레이션 하도록 구성

## 목차

<u>소개</u> <u>사전 요구 사항</u> <u>요구 사항</u> <u>사용되는 구성 요소</u> <u>표기 규칙</u> <u>배경 정보</u> 구성 <u>네트워크 다이어그램</u> <u>구성</u> <u>PVST+ 컨피그레이션</u> <u>다음을 확인합니다.</u> <u>문제 해결</u> 관련 정보

## <u>소개</u>

이 문서에서는 캠퍼스 네트워크의 PVST+에서 MST(Multiple Spanning Tree)로 스패닝 트리 모드를 마이그레이션하는 샘플 컨피그레이션을 제공합니다.

# <u>사전 요구 사항</u>

## <u>요구 사항</u>

MST를 <u>구성하기</u> 전에<u>다중 스패닝 트리 프로토콜(802.1s)</u> 이해를 참조하십시오.

이 표는 Catalyst 스위치에서 MST를 지원하고 해당 지원에 필요한 최소 소프트웨어를 보여줍니다.

| Catalyst 플랫폼               | RSTP가 있는 MST                         |
|----------------------------|--------------------------------------|
| Catalyst 2900 XL 및 3500 XL | 사용할 수 없습니다                           |
| Catalyst 2950 및 3550       | Cisco IOS <sup>®</sup><br>12.1(9)EA1 |
| Catalyst 3560              | Cisco IOS 12.1(9)EA1                 |
| Catalyst 3750              | Cisco IOS<br>12.1(14)EA1             |
| Catalyst 2955              | 모든 Cisco IOS 버전                      |

| Catalyst 2948G-L3 및 4908G-L3                        | 사용할 수 없습니다                            |
|-----------------------------------------------------|---------------------------------------|
| Catalyst 4000, 2948G 및<br>2980G(Catalyst OS(CatOS)) | 7.1                                   |
| Catalyst 4000 및 4500(Cisco<br>IOS)                  | 12.1(12c)EW                           |
| Catalyst 5000 및 5500                                | 사용할 수 없습니다                            |
| Catalyst 6000 및 6500(CatOS)                         | 7.1                                   |
| Catalyst 6000 및 6500(Cisco<br>IOS)                  | 12.1(11b)EX,<br>12.1(13)E, 12.2(14)SX |
| Catalyst 8500                                       | 사용할 수 없습니다                            |

• Catalyst 3550/3560/3750:Cisco IOS Release 12.2(25)SEC의 MST 구현은 IEEE 802.1s 표준을 기반으로 합니다.이전 Cisco IOS 릴리스의 MST 구현은 사전 표준입니다.

• Catalyst 6500(IOS):Cisco IOS Release 12.2(18)SXF의 MST 구현은 IEEE 802.1s 표준을 기반 으로 합니다.이전 Cisco IOS 릴리스의 MST 구현은 사전 표준입니다.

### <u>사용되는 구성 요소</u>

이 문서는 Cisco IOS Software 릴리스 12.2(25) 및 CatOS 8.5(8)로 작성되지만, 이 구성은 표에 언 급된 최소 IOS 버전에 적용됩니다.

이 문서의 정보는 특정 랩 환경의 디바이스를 토대로 작성되었습니다.이 문서에 사용된 모든 디바 이스는 초기화된(기본) 컨피그레이션으로 시작되었습니다.현재 네트워크가 작동 중인 경우, 모든 명령어의 잠재적인 영향을 미리 숙지하시기 바랍니다.

### <u>표기 규칙</u>

문서 규칙에 대한 자세한 내용은 <u>Cisco 기술 팁 규칙</u>을 참조하십시오.

## <u>배경 정보</u>

MST 기능은 IEEE 802.1s이며 802.1Q에 대한 수정입니다.MST는 802.1w RST(Rapid Spanning Tree) 알고리즘을 여러 스패닝 트리로 확장합니다.이 확장은 VLAN 환경에서 신속한 컨버전스와 로 드 밸런싱을 모두 제공합니다.PVST+ 및 Rapid-PVST+는 각 VLAN에 대해 스패닝 트리 인스턴스를 실행합니다.MST에서는 VLAN을 단일 인스턴스로 그룹화할 수 있습니다.BPDU 버전 0을 사용하는 802.1D STP와 역호환되는 BPDU(Bridge Protocol Data Unit) 버전 3을 사용합니다.

MSTP 구성:컨피그레이션에는 영역의 이름, 개정 번호 및 MST VLAN-인스턴스 할당 맵이 포함됩니 다.spanning-tree mst configuration 전역 컨피그레이션 명령을 사용하여 영역에 대한 스위치를 구성 합니다.

MST 지역:MST 영역은 동일한 MST 구성을 가진 상호 연결된 브리지로 구성됩니다.네트워크의 MST 영역 수에는 제한이 없습니다.

MST 영역 내의 스패닝 트리 인스턴스:인스턴스는 spanning-tree mst 컨피그레이션 명령에 매핑된 VLAN 그룹에 불과합니다.기본적으로 모든 VLAN은 IST0으로 그룹화됩니다(IST(내부 스패닝 트리 )라고 함). 1부터 4094까지 번호가 매겨진 인스턴스를 수동으로 만들 수 있으며, MSTn(n=1 ~ 4094)이라는 레이블이 지정되지만, 이 영역은 최대 65개의 인스턴스만 지원할 수 있습니다.일부 릴 리스는 16개의 인스턴스만 지원합니다.스위치 플랫폼에 대한 소프트웨어 구성 가이드를 참조하십 시오. IST/CST/CIST:IST는 MST 네트워크에서 BPDU를 보내고 받을 수 있는 유일한 인스턴스입니다 .MSTn 인스턴스는 해당 지역의 로컬입니다.서로 다른 지역의 IST는 CST(Common Spanning Tree)를 통해 상호 연결됩니다. 각 MST 영역의 IST 모음과 IST를 연결하는 CST를 CIST(Common and Internal Spanning Tree)라고 합니다.

이전 버전과의 호환성:MST는 PVST+, Rapid-PVST+ 및 Prestandard MST(MISTP)와 역호환됩니다 .MST 스위치는 CST(Common Spanning Tree)를 통해 다른 STP(PVST+ 및 Rapid-PVST+) 스위치 에 연결됩니다. 기타 STP(PVST+ 및 Rapid-PVST+) 스위치는 전체 MST 영역을 단일 스위치로 인 식합니다.표준 MST 스위치를 표준 MST 스위치와 연결할 때 표준 MST 스위치의 인터페이스에서 스패닝 트리의 표준을 구성해야 합니다.

## <u>구성</u>

이 예에는 두 개의 섹션이 포함되어 있습니다.첫 번째 섹션에서는 현재 PVST+ 컨피그레이션을 보 여줍니다.두 번째 섹션에서는 PVST+에서 MST로 마이그레이션하는 컨피그레이션을 보여줍니다.

**참고:** <u>명령 조회 도구(등록된</u> 고객만 해당)를 사용하여 이 섹션에 사용된 명령에 대한 자세한 내용을 확인하십시오.

### <u>네트워크 다이어그램</u>

이 문서에서는 다음 네트워크 설정을 사용합니다.

이 다이어그램에는 다음 스위치가 포함되어 있습니다.

• 디스트리뷰션 레이어에 있는 Distribution1 및 Distribution2

- Access1(IOS) 및 Access2(CatOS)라는 두 개의 액세스 레이어 스위치
- Services1 및 Services2라는 서버 어그리게이션 스위치 2개

VLAN 10, 30, 100은 데이터 트래픽을 전달합니다.VLAN 20, 40, 200은 음성 트래픽을 전달합니다.

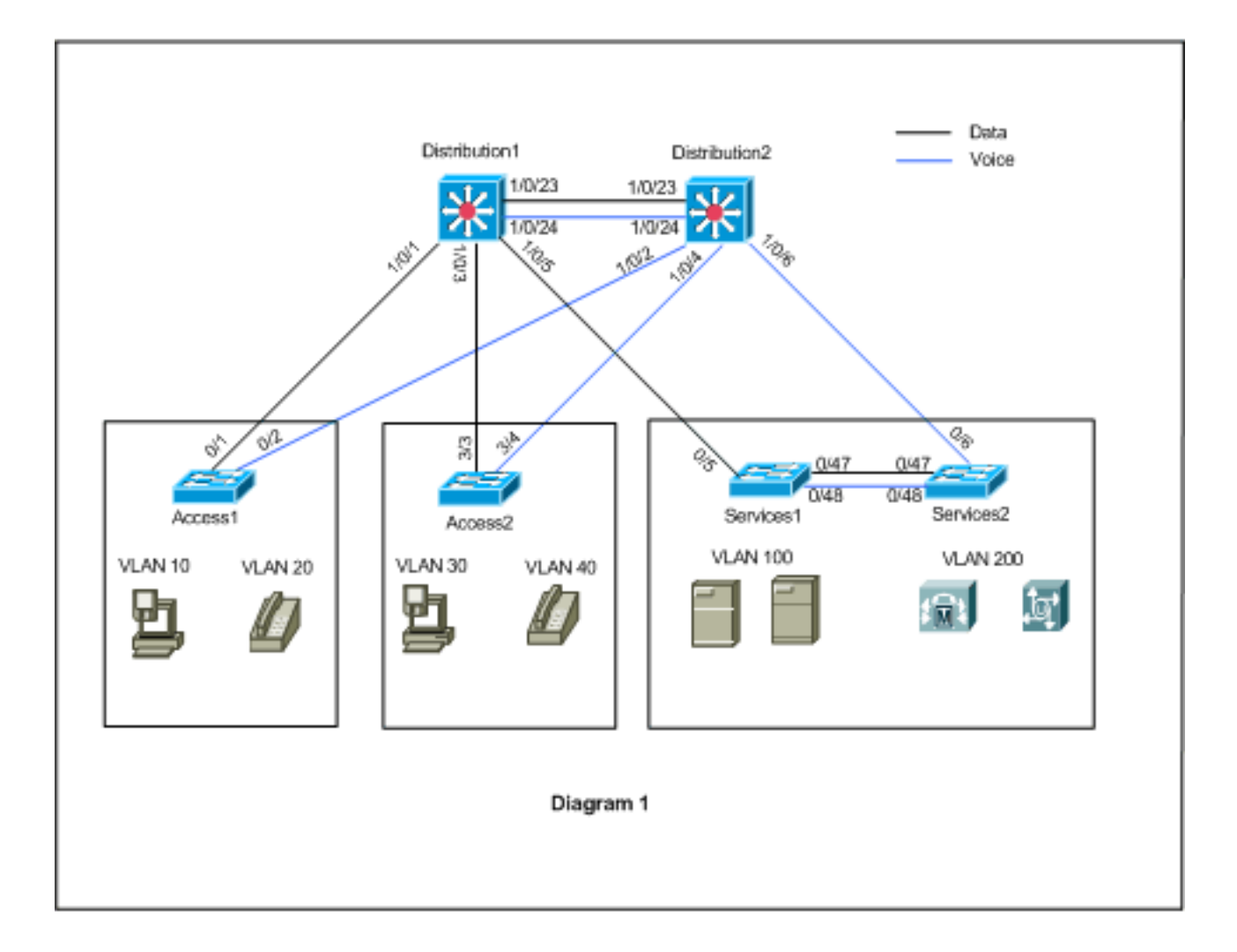

## <u>구성</u>

이 문서에서는 다음 구성을 사용합니다.

- <u>PVST+ 구성</u>.
- <u>MST 마이그레이션</u>.

## <u>PVST+ 컨피그레이션</u>

스위치는 네트워크 다이어그램에 따라 데이터 및 음성 트래픽을 전달하도록 PVST+에 구성됩니다 .다음은 구성에 대한 간단한 요약입니다.

- Distribution1 스위치는 Distribution1(config)# spanning-tree vlan 10,30,100 root primary 명령을 사용하여 데이터 VLAN 10, 30,100의 기본 루트 브리지가 **되도록** 구성되며 음성 VLAN 20, 40 및 200의 보조 루트 브리지는 Distribution1(config) spanning-tree 20,0,40000000-spanningtree spanning-tree2를 사용합니다. 0 root secondary 명령
- Distribution2 스위치는 Distribution2(config)# spanning-tree vlan 20,40,200 root primary 명령을 사용하여 음성 VLAN 20, 40,200의 기본 브리지가 되도록 구성되며 데이터 VLAN 10, 30 및 100의 보조 루트 브리지는 spanning2(config) 0,1000-tree spanningtree10,3000000010000300000을-spanning-spanning-tree spanning-tree을spanning-tree-spanning-spanning-tree110,10을을 0 root secondary 명령
- 스패닝 **트리 백보네캐스트** 명령은 네트워크에서 간접 링크 장애가 발생할 경우 STP를 더 신속 하게 통합하도록 모든 스위치에 구성됩니다.

• spanning-tree uplinkfast 명령은 직접 업링크 장애가 발생할 경우 STP를 보다 빠르게 통합하도 록 액세스 레이어 스위치에 구성됩니다.

```
배포1
Distribution1#show running-config
Building configuration...
spanning-tree mode pvst
spanning-tree extend system-id
spanning-tree backbonefast
spanning-tree vlan 10,30,100 priority 24576
spanning-tree vlan 20,40,200 priority 28672
vlan 10,20,30,40,100,200
1
interface FastEthernet1/0/1
switchport trunk encapsulation dotlq
switchport mode trunk
switchport trunk allowed vlan 10,20
interface FastEthernet1/0/3
switchport trunk encapsulation dotlg
switchport mode trunk
switchport trunk allowed vlan 30,40
1
interface FastEthernet1/0/5
switchport trunk encapsulation dot1q
switchport mode trunk
switchport trunk allowed vlan 100,200
1
interface FastEthernet1/0/23
switchport trunk encapsulation dot1q
switchport mode trunk
switchport trunk allowed vlan 10,20,30,40,100,200
interface FastEthernet1/0/24
switchport trunk encapsulation dotlq
switchport mode trunk
switchport trunk allowed vlan 10,20,30,40,100,200
ļ
 1
end
```

spanning-tree vlan 20,40,200 port-priority 64 명령으로 포트 Fa1/0/24가 구성되어 있음을 확인할 수 있습니다.Distribution2는 VLAN 20,40 및 200에 대해 구성된 루트입니다.Distribution2에는 Distribution1에 대한 두 개의 링크가 있습니다.Fa1/0/23 및 Fa1/0/24. 두 포트 모두 VLAN 20, 40 및 200에 대해 지정된 포트입니다.Distribution2는 해당 VLAN의 루트이기 때문입니다.두 포트 모두 동 일한 우선순위 128(기본값)을 갖습니다.또한 이 두 링크는 Distribution1의 비용과 동일합니다.fa1/0/23 및 fa1/0/24.Distribution1은 포트를 전달 상태로 설정하기 위해 두 포트의 가장 낮은 포트 번호를 선택합니다.가장 낮은 포트 번호는 Fa1/0/23이지만,네트워크 다이어그램에 따라 음성 VLAN 20, 40 및 200은 Fa1/0/24을 통해 이동할 수 있습니다.다음 방법으로 이 작업을 수행할 수 있습니다.

- 1. Distribution1의 포트 비용 감소:1/0/24.
- 2. Distribution2에서 포트 우선 순위 감소:1/0/24.

이 예에서는 포트 우선순위가 VLAN 20, 40, 200~fa1/0/24 포워드로 감소합니다.

배포2

```
Distribution2#show running-config
Building configuration...
!
spanning-tree mode pvst
spanning-tree extend system-id
spanning-tree backbonefast
spanning-tree vlan 10,30,100 priority 28672
spanning-tree vlan 20,40,200 priority 24576
vlan 10,20,30,40,100,200
interface FastEthernet1/0/2
switchport trunk encapsulation dotlq
switchport mode trunk
switchport trunk allowed vlan 10,20
interface FastEthernet1/0/4
switchport trunk encapsulation dot1q
switchport mode trunk
switchport trunk allowed vlan 30,40
1
interface FastEthernet1/0/6
switchport trunk encapsulation dotlq
switchport mode trunk
switchport trunk allowed vlan 100,200
interface FastEthernet1/0/23
switchport trunk encapsulation dot1q
switchport mode trunk
switchport trunk allowed vlan 10,20,30,40,100,200
interface FastEthernet1/0/24
switchport trunk encapsulation dot1q
switchport mode trunk
spanning-tree vlan 20,40,200 port-priority 64
switchport trunk allowed vlan 10,20,30,40,100,200
end
```

Services1의 포트 Fa0/5와 Services2의 Fa0/6 및 Fa0/48은 모두 스패닝 트리 포트 비용 및 포트 우 선순위 컨피그레이션을 갖습니다.여기서 STP는 VLAN 100 및 200 of Services1 및 Services2가 그 사이의 트렁크 링크를 통과할 수 있도록 조정됩니다.이 컨피그레이션이 적용되지 않으면 Services1과 Services2가 이 컨피그레이션 간의 트렁크 링크를 통해 트래픽을 전달할 수 없습니다 .대신 Distribution1 및 Distribution2를 통해 경로를 선택합니다.

Services2는 VLAN 100 루트에 대한 두 가지 동일 비용 경로를 확인합니다 (Distribution1).Services1에서 Distribution2까지 1부터 2까지. STP는 다음 순서로 최상의 경로(루트 포트)를 선택합니다.

- 1. 경로 비용
- 2. 포워딩 스위치의 브리지 ID
- 3. 가장 낮은 포트 우선 순위
- 4. 가장 낮은 내부 포트 번호

이 예에서 두 경로 모두 비용이 같지만 VLAN 100에 대한 Distribution2(24576)의 우선순위가 Services1(32768)보다 낮으므로 Services2는 Distribution2를 선택합니다. 이 예에서는 Services1의 포트 비용이 다음과 같습니다.fa0/5는 서비스2에서 서비스1을 선택할 수 있도록 낮게 설정됩니다. 경로 비용이 전달 스위치 우선순위 번호를 재정의합니다.

### 서비스1 Services1#show running-config Building configuration... spanning-tree mode pvst spanning-tree portfast bpduguard default spanning-tree extend system-id spanning-tree backbonefast ! vlan 100,200 ! interface FastEthernet0/5 switchport trunk encapsulation dot1g switchport mode trunk spanning-tree vlan 100 cost 18 switchport trunk allowed vlan 100,200 1 interface FastEthernet0/47 switchport trunk encapsulation dot1q switchport mode trunk switchport trunk allowed vlan 100,200 1 interface FastEthernet0/48 switchport trunk encapsulation dot1q switchport mode trunk switchport trunk allowed vlan 100,200 ! ! end

서비스1에서 서비스2를 선택하여 VLAN 200을 전달할 수 있도록 동일한 개념이 적용됩니다. 서비 스2 - fa0/6에서 VLAN 200에 대한 비용을 줄이면 서비스1에서 fa0/47을 선택하여 VLAN 200을 전 달합니다. 여기서 요구 사항은 VLAN 200에서 fa0/48을 전달하는 것입니다. 다음 두 가지 방법으로 이를 수행할 수 있습니다.

1. 서비스1:Fa0/48.

2. 서비스2에서 포트 우선 순위 감소:Fa0/48.

이 예에서는 Services2의 포트 우선순위가 VLAN 200에서 fa0/48까지 감소합니다.

| 서비스2                                     |
|------------------------------------------|
|                                          |
| Services2# <b>show running-config</b>    |
| Building configuration                   |
| spanning-tree mode pvst                  |
| spanning-tree portfast bpduguard default |
| spanning-tree extend system-id           |
| spanning-tree backbonefast               |
| !                                        |
| vlan 100,200                             |
| !                                        |
| interface FastEthernet0/6                |
| switchport trunk encapsulation dot1q     |
| switchport mode trunk                    |
| spanning-tree vlan 200 cost 18           |
| switchport trunk allowed vlan 100,200    |
| !                                        |
| interface FastEthernet0/47               |
| switchport trunk encapsulation dot1q     |
| switchport mode trunk                    |
|                                          |

```
switchport trunk allowed vlan 100,200
interface FastEthernet0/48
switchport trunk encapsulation dot1g
switchport mode trunk
spanning-tree vlan 200 port-priority 64
switchport trunk allowed vlan 100,200
!
 1
end
액세스1
Access1#show running-config
Building configuration...
1
spanning-tree mode pvst
spanning-tree portfast bpduguard default
spanning-tree extend system-id
spanning-tree uplinkfast
spanning-tree backbonefast
1
vlan 10,20
1
interface FastEthernet0/1
switchport trunk encapsulation dotlq
switchport mode trunk
switchport trunk allowed vlan 10,20
interface FastEthernet0/2
switchport trunk encapsulation dotlq
switchport mode trunk
switchport trunk allowed vlan 10,20
!
end
액세스2
Access2> (enable) show config all
#mac address reduction
set spantree macreduction enable
1
#stp mode
set spantree mode pvst+
1
#uplinkfast groups
set spantree uplinkfast enable rate 15 all-protocols off
#backbonefast
set spantree backbonefast enable
1
#vlan parameters
set spantree priority 49152 1
set spantree priority 49152 30
set spantree priority 49152 40
#vlan(defaults)
set spantree enable 1,30,40
set spantree fwddelay 15 1,30,40
set spantree hello 2
                           1,30,40
set spantree maxage 20
                            1,30,40
1
```

```
#vtp
set vlan 1,30,40
!
#module 3 : 48-port 10/100BaseTX Ethernet
set trunk 3/3 on dot1q 30,40
set trunk 3/4 on dot1q 30,40
!
end
```

### <u>MST 마이그레이션</u>

엔터프라이즈 네트워크의 모든 스위치를 동시에 MST로 변환하는 것은 어렵습니다.이전 버전과의 호환성 때문에 단계별로 변환할 수 있습니다.스패닝 트리를 재구성하면 트래픽 흐름이 중단될 수 있으므로 예약된 유지 관리 기간의 변경 사항을 구현합니다.MST를 활성화하면 RSTP도 활성화됩 니다.스패닝 트리 업링크 및 백보캐스트 기능은 PVST+ 기능이며, MST를 활성화하면 RSTP 내에서 이러한 기능이 구축되고 MST는 RSTP에 의존하므로 비활성화됩니다.마이그레이션 내에서 IOS에 서 이러한 명령을 제거할 수 있습니다.catOS 백본포캐스트 및 업링크에서는 컨피그레이션에서 명 령이 자동으로 지워지지만 PortFast, bpduguard, bpdufilter, root guard 및 loocoguard와 같은 기능 의 컨피그레이션도 MST 모드에서 적용할 수 있습니다.이러한 기능의 사용법은 PVST+ 모드와 동 일합니다.PVST+ 모드에서 이러한 기능을 이미 활성화한 경우 MST 모드로 마이그레이션한 후에도 활성 상태로 유지됩니다.MST를 구성할 때 다음 지침 및 제한 사항을 따르십시오.

- 802.1s/w로의 마이그레이션의 첫 번째 단계는 point-to-point 및 edge 포트를 올바르게 식별하는 것입니다.신속한 전환이 필요한 모든 스위치 간 링크가 전이중 상태인지 확인합니다.에지 포 트는 PortFast 기능을 통해 정의됩니다.
- 네트워크의 모든 스위치에 공통으로 적용되는 컨피그레이션 이름 및 수정 번호를 선택합니다 .Cisco는 가능한 한 많은 스위치를 단일 지역에 배치할 것을 권장합니다.네트워크를 서로 다른 지역으로 분할하는 것은 좋지 않습니다.
- 스위치드 네트워크에서 필요한 인스턴스 수를 신중하게 결정하고 인스턴스가 논리적 토폴로지 로 변환된다는 점에 유의하십시오.인스턴스 0에 VLAN을 매핑하지 마십시오. 이러한 인스턴스 에 매핑할 VLAN을 결정하고 각 인스턴스에 대한 루트 및 백업 루트를 신중하게 선택합니다.
- 트렁크가 인스턴스에 매핑된 모든 VLAN을 전달하거나 이 인스턴스에 대해 VLAN을 전혀 전달 하지 않는지 확인합니다.
- MST는 포트별로 PVST+를 실행하는 레거시 브리지와 상호 작용할 수 있으므로 상호 작용이 명 확하게 이해될 경우 두 브리지 유형을 모두 혼합하는 것은 문제가 되지 않습니다.항상 CST와 IST의 루트를 해당 지역 내에 보관하십시오.트렁크를 통해 PVST+ 브리지와 상호 작용하는 경 우 MST 브리지가 해당 트렁크에서 허용되는 모든 VLAN의 루트인지 확인합니다.PVST 브리지 를 CST의 루트로 사용하지 마십시오.
- 모든 PVST 스패닝 트리 루트 브리지의 우선 순위가 CST 루트 브리지보다 낮음(숫자로 더 높음)한지 확인합니다.
- PVST 브리지의 VLAN에서 스패닝 트리를 비활성화하지 마십시오.
- 액세스 링크가 VLAN을 분할할 수 있으므로 스위치를 액세스 링크로 연결하지 마십시오.
- 인스턴스에 새 VLAN을 추가하거나 인스턴스 간에 VLAN을 이동하는 등 모든 증분 변경에 대해 전체 MST 데이터베이스가 다시 초기화되기 때문에 현재 또는 새 논리 VLAN 포트를 포함하는 MST 컨피그레이션은 유지 보수 기간 내에서 완료되어야 합니다.

이 예에서 캠퍼스 네트워크에는 region1이라는 MST 영역과 MST1(데이터 VLAN 10, 30, 100) 및 MST2(음성 VLAN 20, 40, 200)의 두 개의 인스턴스가 있습니다. MST는 두 개의 인스턴스만 실행하 지만 PVST+는 여섯 개의 인스턴스를 실행합니다.Distribution1이 CIST 지역 루트로 선택됩니다.이 는 Distribution1이 IST0의 루트임을 의미합니다. 다이어그램에 따라 네트워크의 트래픽을 로드 밸 런싱하기 위해 Distribution1은 MST1의 루트(데이터 VLAN의 인스턴스)로 구성되고 MST2는 MST2의 루트로 구성됩니다(음성 VLAN의 인스턴스). 먼저 코어를 마이그레이션하고 액세스 스위치로 내려가야 합니다.스패닝 트리 모드를 변경하기 전 에 스위치에서 MST 컨피그레이션을 구성합니다.그런 다음 STP 유형을 MST로 변경합니다.이 예에 서는 마이그레이션이 다음 순서로 발생합니다.

- 1. 배포1 및 배포2
- 2. 서비스1 및 서비스2
- 3. 액세스1
- 4. 액세스2

### 1. Distribution1 및 Distribution2 마이그레이션:

```
!--- Distribution1 configuration: Distribution1(config)#spanning-tree mst configuration
Distribution1(config-mst)#name region1
Distribution1(config-mst)#revision 10
Distribution1(config-mst)#instance 1 vlan 10, 30, 100
Distribution1(config-mst)#instance 2 vlan 20, 40, 200
Distribution1(config-mst)#exit
Distribution1(config)#spanning-tree mst 0-1 root primary
Distribution1(config)#spanning-tree mst 2 root secondary
!--- Distribution2 configuration: Distribution2(config)#spanning-tree mst configuration
Distribution2(config-mst)#name region1
Distribution2(config-mst)#revision 10
Distribution2(config-mst)#instance 1 vlan 10, 30, 100
Distribution2(config-mst)#instance 2 vlan 20, 40, 200
Distribution2(config-mst)#exit
Distribution2(config)#spanning-tree mst 2 root primary
Distribution2(config)#spanning-tree mst 0-1 root secondary
!--- Make sure that trunks carry all the VLANs that are mapped to an instance.
Distribution1(config)#interface FastEthernet1/0/1
Distribution1(config-if)#switchport trunk allowed vlan 10,20,30,40,100,200
Distribution1(config)#interface FastEthernet1/0/3
Distribution1(config-if)#switchport trunk allowed vlan 10,20,30,40,100,200
1
Distribution1(config)#interface FastEthernet1/0/5
Distribution1(config-if)#switchport trunk allowed vlan 10,20,30,40,100,200
Distribution1(config)#interface FastEthernet1/0/23
Distribution1(config-if)#switchport trunk allowed vlan 10,20,30,40,100,200
1
Distribution1(config)#interface FastEthernet1/0/24
Distribution1(config-if)#switchport trunk allowed vlan 10,20,30,40,100,200
Distribution2(config)#interface FastEthernet1/0/2
Distribution2(config-if)#switchport trunk allowed vlan 10,20,30,40,100,200
Distribution2(config)#interface FastEthernet1/0/4
Distribution2(config-if)#switchport trunk allowed vlan 10,20,30,40,100,200
1
Distribution2(config)#interface FastEthernet1/0/6
Distribution2(config-if)#switchport trunk allowed vlan 10,20,30,40,100,200
Distribution2(config)#interface FastEthernet1/0/23
Distribution2(config-if)#switchport trunk allowed vlan 10,20,30,40,100,200
1
Distribution2(config)#interface FastEthernet1/0/24
Distribution2(config-if)#switchport trunk allowed vlan 10,20,30,40,100,200
```

Distribution2(config) #spanning-tree mode mst

```
!--- MST tuning - to load balance data and voice VLAN traffic.
Distribution2(config)#interface FastEthernet1/0/24
Distribution2(config-if)#spanning-tree mst 2 port-priority 64
```

!--- PVST+ cleanup. Distribution1(config)#no spanning-tree backbonefast
Distribution2(config)#no spanning-tree backbonefast
Distribution2(config)#interface FastEthernet1/0/24
Distribution2(config-if)#no spanning-tree vlan 20,40,200 port-priority 64

**참고:** MST0 루트를 수동으로 설정하는 것이 좋습니다.이 예에서는 Distribution1이 MST0 루트 로 선택되므로 Distribution1이 CIST 루트가 됩니다.이제 네트워크는 혼합 구성입니다.이 다이 어그램은 다음과 같이 표시될 수 있습니다

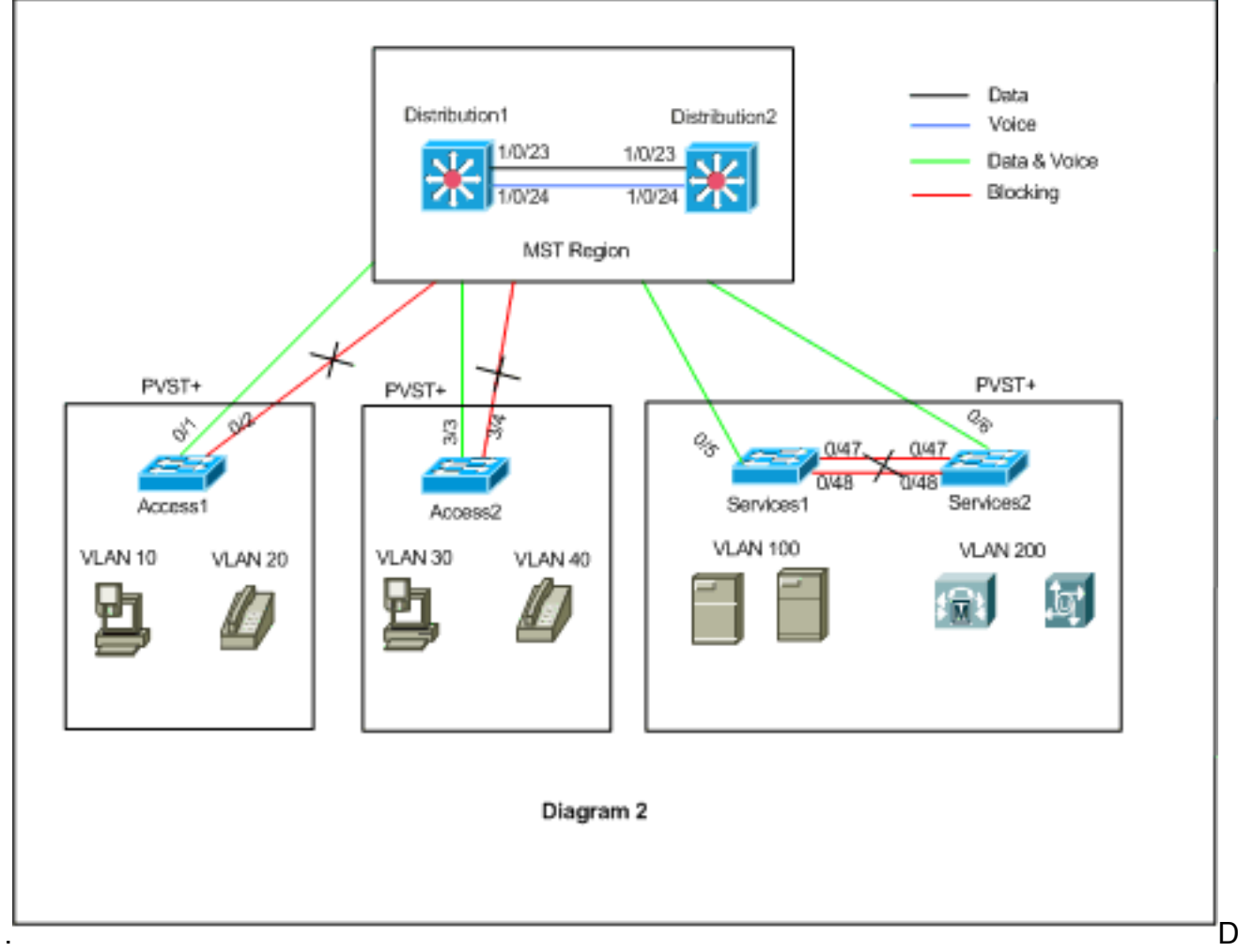

istribution1 및 Distribution2는 MST region1에 있고 PVST+ 스위치는 region1을 단일 브리지로 봅니다.리수렴 후의 트래픽 흐름은 다이어그램 2에 나와 있습니다. 다이어그램 1에 따라 데이 터 및 음성 트래픽을 로드 밸런싱하기 위해 PVST+(spanning-tree VLAN X cost) 스위치를 조 정할 수 있습니다. 단계 2에서 4까지 다른 모든 스위치를 마이그레이션한 후에는 다이어그램 1에 따라 최종 스패닝 트리 토폴로지를 가져옵니다.

2. 서비스1 및 서비스2 마이그레이션:

```
!--- Services1 configuration: Services1(config)#spanning-tree mst configuration
Services1(config-mst)#name region1
Services1(config-mst)#instance 1 vlan 10, 30, 100
Services1(config-mst)#instance 2 vlan 20, 40, 200
Services1(config-mst)#exit
```

!--- Services2 configuration: Services2 (config) #spanning-tree mst configuration Services2(config-mst)#name region1 Services2(config-mst)#revision 10 Services2(config-mst) #instance 1 vlan 10, 30, 100 Services2(config-mst) #instance 2 vlan 20, 40, 200 Services2(config-mst)#exit !--- Make sure that trunks carry all the !--- VLANs that are mapped to an instance. Services1(config)#interface FastEthernet0/5 Services1(config-if)#switchport trunk allowed vlan 10,20,30,40,100,200 1 Services1(config)#interface FastEthernet0/47 Services1(config-if)#switchport trunk allowed vlan 10,20,30,40,100,200 Services1(config)#interface FastEthernet0/48 Services1(config-if) #switchport trunk allowed vlan 10,20,30,40,100,200 1 Services2(config)#interface FastEthernet0/6 Services2(config-if)#switchport trunk allowed vlan 10,20,30,40,100,200 1 Services2(config)#interface FastEthernet0/47 Services2(config-if)#switchport trunk allowed vlan 10,20,30,40,100,200 1 Services2(config)#interface FastEthernet0/48 Services2(config-if)#switchport trunk allowed vlan 10,20,30,40,100,200 !--- STP Mode conversion: Services1(config)#spanning-tree mode mst Services2(config) **#spanning-tree mode mst** !--- MST tuning - to load balance data and voice VLAN traffic: Services1(config)#interface fastEthernet 0/46 Services1(config-if)#spanning-tree mst 2 cost 200000 Services1(config-if) #exit Services1(config)#interface fastEthernet 0/47 Services1(config-if) #spanning-tree mst 2 cost 100000 Services1(config-if)#exit Services2(config)#interface FastEthernet 0/6 Services2(config-if)#spanning-tree mst 1 cost 500000 Services2(config-if)#exit !--- PVST+ cleanup: Services1(config)#no spanning-tree uplinkfast Services1(config) #no spanning-tree backbonefast Services1(config)#interface FastEthernet0/5 Services1(config-if) #no spanning-tree vlan 100 cost 18 Services1(config-if)#exit Services2(config)#no spanning-tree uplinkfast Services2(config) #no spanning-tree backbonefast Services2(config)#interface FastEthernet0/6 Services2(config-if) #no spanning-tree vlan 200 cost 18 Services2(config-if)#exit Services2(config)#interface FastEthernet0/48

# Services2(config-if)#no spanning-tree vlan 200 port-priority 64 Services2(config-if)#exit

### 3. Access1 마이그레이션:

!--- Access1 configuration: Access1(config)#spanning-tree mst configuration
Access1(config-mst)#name region1
Access1(config-mst)#revision 10
Access1(config-mst)#instance 1 vlan 10, 30, 100

Access1(config-mst)#instance 2 vlan 20, 40, 200
Access1(config-mst)#exit

!--- Make sure that trunks carry all the VLANs that are mapped to an instance.
Access1(config)#interface FastEthernet0/1
Access1(config-if)#switchport trunk allowed vlan 10,20,30,40,100,200
!
Access1(config-if)#switchport trunk allowed vlan 10,20,30,40,100,200
!--- STP mode conversion: Access1(config)#spanning-tree mode mst
!--- PVST+ cleanup: Access1(config)#no spanning-tree uplinkfast

Access1(config) **#no spanning-tree backbonefast** 

### 4. Access2 마이그레이션:

!--- Access2 configuration: Access2> (enable) set spantree mst config name region1 revision
10
Edit Buffer modified.
Use 'set spantree mst config commit' to apply the changes

Access2> (enable) **set spantree mst 1 vlan 10,30,100** Edit Buffer modified. Use 'set spantree mst config commit' to apply the changes

Access2> (enable) **set spantree mst 2 vlan 20,40,200** Edit Buffer modified. Use 'set spantree mst config commit' to apply the changes

Access2> (enable) set spantree mst config commit

!--- Ensure that trunks carry all the VLANs that are mapped to an instance: Access2>
(enable)set trunk 3/3 on dot1g 10,20,30,40,100,200
Access2> (enable)set trunk 3/4 on dot1g 10,20,30,40,100,200

#### STP mode conversion

Access2> (enable) **set spantree mode mst** PVST+ database cleaned up. Spantree mode set to MST.

!--- Backbonefast and uplinkfast configurations are cleaned up automatically.

## <u>다음을 확인합니다.</u>

컨피그레이션이 변경될 때마다 스패닝 트리 토폴로지를 확인하는 것이 좋습니다.

Distribution1 스위치가 데이터 VLAN 10, 30 및 100의 루트 브리지인지 확인하고 스패닝 트리 포워 딩 경로가 다이어그램의 경로에 따라 일치하는지 확인합니다.

#### Distribution1# show spanning-tree mst 0

| ##### MST0  | vlans mapped: 1-9,11-19,21-29,31-39,41-99,101-199,201-4094 |
|-------------|------------------------------------------------------------|
| Bridge      | address 0015.63f6.b700 priority 24576 (24576 sysid 0)      |
| Root        | this switch for the CIST                                   |
| Operational | hello time 2 , forward delay 15, max age 20, txholdcount 6 |
| Configured  | hello time 2 , forward delay 15, max age 20, max hops 20   |

| Fa1/0/1  | Desg FW | 200000 | 128.1  | P2p |
|----------|---------|--------|--------|-----|
| Fa1/0/3  | Desg FW | 200000 | 128.3  | P2p |
| Fa1/0/5  | Desg FW | 200000 | 128.5  | P2p |
| Fa1/0/23 | Desg FW | 200000 | 128.23 | P2p |
| Fa1/0/24 | Desg FW | 200000 | 128.24 | P2p |

#### Distribution1#show spanning-tree mst 1

| Root       | this switch for MST1                                  |
|------------|-------------------------------------------------------|
| Bridge     | address 0015.63f6.b700 priority 24577 (24576 sysid 1) |
| ##### MST1 | vlans mapped: 10,30,100                               |

| Interface | Role | Sts | Cost   | Prio.Nbr | Туре |
|-----------|------|-----|--------|----------|------|
|           |      |     |        |          |      |
| Fa1/0/1   | Desg | FWD | 200000 | 128.1    | P2p  |
| Fa1/0/3   | Desg | FWD | 200000 | 128.3    | P2p  |
| Fa1/0/5   | Desg | FWD | 200000 | 128.5    | P2p  |
| Fa1/0/23  | Desg | FWD | 200000 | 128.23   | P2p  |
| Fa1/0/24  | Desg | FWD | 200000 | 128.24   | P2p  |

#### Distribution1#show spanning-tree mst 2

| ##### MST2<br>Bridge<br>Root | vlans ma<br>address<br>address<br>port | apped: 20,40<br>0015.63f6.b70<br>0015.c6c1.300<br>Gi1/0/24 | ,200<br>0 priorit<br>0 priorit<br>cost | У<br>У | 28674 (286<br>24578 (245<br>200000 | 572 sysid<br>576 sysid<br>rem hops | 2)<br>2)<br>4 |
|------------------------------|----------------------------------------|------------------------------------------------------------|----------------------------------------|--------|------------------------------------|------------------------------------|---------------|
| Interface                    | Role                                   | Sts Cost                                                   | Prio.Nbr                               | Туре   |                                    |                                    |               |
| Gi1/0/1                      | Desg                                   | FWD 200000                                                 | 128.1                                  | P2p    |                                    |                                    |               |
| Gi1/0/3                      | Desg                                   | FWD 200000                                                 | 128.3                                  | P2p    |                                    |                                    |               |
| Gi1/0/23                     | Altn                                   | BLK 200000                                                 | 128.23                                 | P2p    |                                    |                                    |               |
| Gi1/0/24                     | Root                                   | FWD 200000                                                 | 128.24                                 | P2p    |                                    |                                    |               |

#### Distribution2#show spanning-tree mst 0

| ##### MST0    | vlans ma | apped:  | 1-9,11- | -19,21- | 29,3 | 31-39 | ,41- | -99, | 101-199 | 9,201-4 | 1094 |
|---------------|----------|---------|---------|---------|------|-------|------|------|---------|---------|------|
| Bridge        | address  | 0015.c6 | c1.3000 | prior   | ity  |       | 286  | 572  | (28672  | sysid   | 0)   |
| Root          | address  | 0015.63 | f6.b700 | prior   | ity  |       | 245  | 576  | (24576  | sysid   | 0)   |
|               | port     | Fa1/0/2 | 3       | path    | cost | 5     | 0    |      |         |         |      |
| Regional Root | address  | 0015.63 | f6.b700 | prior   | ity  |       | 245  | 576  | (24576  | sysid   | 0)   |
|               |          |         |         | inter   | nal  | cost  | 200  | 0000 | rer     | n hops  | 19   |
| Operational   | hello ti | ime 2 , | forward | delay   | 15,  | max   | age  | 20,  | txhold  | lcount  | 6    |
| Configured    | hello ti | ime 2 , | forward | delay   | 15,  | max   | age  | 20,  | max ho  | ops     | 20   |
|               |          |         |         |         |      |       |      |      |         |         |      |

| Interface | Role St | s Cost   | Prio.Nbr | Туре |
|-----------|---------|----------|----------|------|
|           |         |          |          |      |
| Fa1/0/2   | Desg FW | D 200000 | 128.54   | P2p  |
| Fa1/0/4   | Desg FW | D 200000 | 128.56   | P2p  |
| Fa1/0/6   | Desg FW | D 200000 | 128.58   | P2p  |
| Fa1/0/23  | Root FW | D 200000 | 128.75   | P2p  |
| Fa1/0/24  | Altn BL | К 200000 | 128.76   | P2p  |
|           |         |          |          |      |

!--- CIST root is Distribution1. All the !--- switches are in the same region "region1". !--Hence in all the switches in the region1 you can see the path cost as 0. Distribution2#show
spanning-tree mst 1

| ##### MST1 | vlans ma | apped: 10,30,10 | 00       |        |        |       |    |
|------------|----------|-----------------|----------|--------|--------|-------|----|
| Bridge     | address  | 0015.c6c1.3000  | priority | 28673  | (28672 | sysid | 1) |
| Root       | address  | 0015.63f6.b700  | priority | 24577  | (24576 | sysid | 1) |
|            | port     | Gi2/0/23        | cost     | 200000 | rem    | hops  | 1  |

|                                                                                                    | ROIC                                                                                                    | Sts                     | Cost                                                                                                    | Prio.Nbr                                                                                                    | Туре                                                                                                    |                                                                                                    |
|----------------------------------------------------------------------------------------------------|----------------------------------------------------------------------------------------------------|-------------------------|----------------------------------------------------------------------------------------------------|----------------------------------------------------------------------------------------------------|----------------------------------------------------------------------------------------------------|----------------------------------------------------------------------------------------------------|
| Gi2/0/2                                                                                                    | Desa                                                                                                    | <br>FWD                 | 200000                                                                                                    | 128.54                                                                                                    | <br>Р2р                                                                                                 |                                                                                                    |
| Gi2/0/4                                                                                                    | Desa                                                                                                    | FWD                     | 200000                                                                                                    | 128.56                                                                                                    | P2p                                                                                                    |                                                                                                    |
| Gi2/0/23                                                                                                    | Root                                                                                                    | FWD                     | 200000                                                                                                    | 128.75                                                                                                    | P2p                                                                                                    |                                                                                                    |
| Gi2/0/24                                                                                                    | Altn                                                                                                    | BLK                     | 200000                                                                                                    | 128.76                                                                                                    | P2p                                                                                                    |                                                                                                    |
|                                                                                                    |                                                                                                    |                         |                                                                                                    | _                                                                                                    | -                                                                                                    |                                                                                                    |
| Distribution2                                                                                                    | #show spa                                                                                                    | anniı                   | ng-tree ms                                                                                                    | t 2                                                                                                    |                                                                                                    |                                                                                                    |
| ##### MST2                                                                                                    | vlans ma                                                                                                    | appe                    | d: 20,40                                                                                                    | ,200                                                                                                    |                                                                                                    |                                                                                                    |
| Bridge                                                                                                    | address                                                                                                    | 001                     | 5.c6c1.300                                                                                                    | 0 priori                                                                                                    | ty 24                                                                                                   | 578 (24576 sysid 2)                                                                                      |
| Root                                                                                                    | this swi                                                                                                    | ltch                    | for MST2                                                                                                    |                                                                                                    |                                                                                                    |                                                                                                    |
| Interface                                                                                                    | Role                                                                                                    | Sts                     | Cost                                                                                                    | Prio.Nbr                                                                                                    | Туре                                                                                                    |                                                                                                    |
| Gi2/0/2                                                                                                    | Desq                                                                                                    | <br>FWD                 | 200000                                                                                                    | 128.54                                                                                                    | <br>Р2р                                                                                                 |                                                                                                    |
| Gi2/0/4                                                                                                    | Desa                                                                                                    | FWD                     | 200000                                                                                                    | 128.56                                                                                                    | P2p                                                                                                    |                                                                                                    |
| Gi2/0/6                                                                                                    | Desg                                                                                                    | FWD                     | 200000                                                                                                    | 128.58                                                                                                    | P2p                                                                                                    |                                                                                                    |
| Gi2/0/23                                                                                                    | Desa                                                                                                    | FWD                     | 200000                                                                                                    | 128.75                                                                                                    | P2p                                                                                                    |                                                                                                    |
| Gi2/0/24                                                                                                    | Desg                                                                                                    | FWD                     | 200000                                                                                                    | 64.76                                                                                                    | P2p                                                                                                    |                                                                                                    |
| Access2> (ona                                                                                                    | able) <b>sho</b> r                                                                                                    | y sn                    | antree met                                                                                                    | 1                                                                                                    |                                                                                                    |                                                                                                    |
| Spanning tree                                                                                                    | mode                                                                                                    |                         | MST                                                                                                    | -                                                                                                    |                                                                                                    |                                                                                                    |
| Instance                                                                                                    |                                                                                                    |                         | 1                                                                                                    |                                                                                                    |                                                                                                    |                                                                                                    |
| VLANs Manned.                                                                                                    |                                                                                                    |                         | <u> </u>                                                                                                    | 00                                                                                                    |                                                                                                    |                                                                                                    |
| vinne nappea.                                                                                                    |                                                                                                    |                         | 10,30,1                                                                                                    |                                                                                                    |                                                                                                    |                                                                                                    |
| Designated Ro                                                                                                    | ot                                                                                                    |                         | 00-15-6                                                                                                    | 3-f6-b7-0                                                                                                    | C                                                                                                    |                                                                                                    |
| Designated Ro                                                                                                    | ot Prior:                                                                                                    | ity                     | 24577                                                                                                    | (root prie                                                                                                    | ority: 245                                                                                              | 76, sys ID ext: 1)                                                                                       |
| Designated Ro                                                                                                    | ot Cost                                                                                                    |                         | 200000                                                                                                    | Remain                                                                                                    | ning Hops                                                                                               | 19                                                                                                    |
| Designated Ro                                                                                                    | ot Port                                                                                                    |                         | 3/3                                                                                                    |                                                                                                    |                                                                                                    |                                                                                                    |
| Bridge ID MAC                                                                                                    | ADDR                                                                                                    |                         | 00-d0-0                                                                                                    | 0-50-30-0                                                                                                    | C                                                                                                    |                                                                                                    |
|                                                                                                    |                                                                                                    |                         | 32769                                                                                                    | (bridge p                                                                                                    | riority: 3                                                                                              | 2768, sys ID ext: 1)                                                                                     |
| Bridge ID Pri                                                                                                    | ority                                                                                                    |                         |                                                                                                    |                                                                                                    |                                                                                                    |                                                                                                    |
| Bridge ID Pri<br>Port                                                                                                    | ority                                                                                                    | :                       | State                                                                                                    | Role (                                                                                                    | Cost                                                                                                    | Prio Type                                                                                                |
| Bridge ID Pri<br>Port<br>3/3                                                                                                    | .ority                                                                                                    | ;<br>;                  | State<br><br>forwarding                                                                                                    | Role (<br>                                                                                                    | Cost<br><br>200000                                                                                      | Prio Type<br><br>32 P2P                                                                                  |
| Bridge ID Pri<br>Port<br>3/3<br>3/4                                                                                                    |                                                                                                    | ;<br><br>:<br>]         | State<br><br>forwarding<br>olocking                                                                                                    | Role (<br>ROOT<br>ALTR                                                                                                    | Cost<br>200000<br>200000                                                                                | Prio Type<br><br>32 P2P<br>32 P2P                                                                        |
| Bridge ID Pri Port 3/3 3/4 Access2> (ena                                                                                                    | ority                                                                                                    | :<br>:<br>]             | State<br>forwarding<br>blocking                                                                                                    | Role (<br>ROOT<br>ALTR                                                                                                    | Cost<br>200000<br>200000                                                                                | Prio Type<br><br>32 P2P<br>32 P2P                                                                        |
| <pre>Bridge ID Pri Port 3/3 3/4 Access2&gt; (ena Spanning tree</pre>                                                                                                    | able) <b>sho</b> v                                                                                                    | ]<br>]<br>v spa         | State<br>forwarding<br>blocking<br>antree mst<br>MST                                                                                       | Role (<br>ROOT<br>ALTR                                                                                                    | Cost<br>200000<br>200000                                                                                | Prio Type<br><br>32 P2P<br>32 P2P                                                                        |
| <pre>Bridge ID Pri Port 3/3 3/4 Access2&gt; (ena Spanning tree Instance</pre>                                                                                                    | able) <b>sho</b> w                                                                                                    | <br>j<br>w spa          | State<br>forwarding<br>blocking<br>antree mst<br>MST<br>2                                                                                  | Role (<br>ROOT<br>ALTR<br>2                                                                                                    | Cost<br>200000<br>200000                                                                                | Prio Type<br><br>32 P2P<br>32 P2P                                                                        |
| Bridge ID Pri<br>Port<br>3/3<br>3/4<br>Access2> (ena<br>Spanning tree<br>Instance<br>VLANs Mapped:                                                                                                    | able) <b>sho</b> v                                                                                                    | <br>j<br>v spa          | State<br>forwarding<br>blocking<br>antree mst<br>MST<br>2<br>20,40,2                                                                       | Role (<br>ROOT<br>ALTR<br>2                                                                                                    | Cost<br>200000<br>200000                                                                                | Prio Type<br><br>32 P2P<br>32 P2P                                                                        |
| Bridge ID Pri<br>Port<br>3/3<br>3/4<br>Access2> (ena<br>Spanning tree<br>Instance<br>VLANS Mapped:<br>Designated Ro                                                                                                    | able) <b>show</b><br>mode                                                                                               | i<br>i<br>i<br>i        | State<br>forwarding<br>blocking<br>antree mst<br>MST<br>2<br>20,40,2<br>00-15-0                                                            | Role (<br>ROOT<br>ALTR<br>2<br>00<br>6-c1-30-00                                                                                 | Cost<br>200000<br>200000                                                                                | Prio Type<br><br>32 P2P<br>32 P2P                                                                        |
| Bridge ID Pri<br>Port<br>3/3<br>3/4<br>Access2> (ena<br>Spanning tree<br>Instance<br>VLANs Mapped:<br>Designated Ro<br>Designated Ro                                                                                                    | able) <b>show</b><br>e mode                                                                                             | w spa                   | State<br>forwarding<br>blocking<br>antree mst<br>MST<br>2<br>20,40,2<br>00-15-c<br>24578                                                   | Role (<br>ROOT<br>ALTR<br>2<br>00<br>6-c1-30-00<br>(root prid                                                                   | Cost<br>200000<br>200000                                                                                | Prio Type<br>32 P2P<br>32 P2P<br>76. sys ID ext: 2)                                                      |
| Bridge ID Pri<br>Port<br>3/3<br>3/4<br>Access2> (ena<br>Spanning tree<br>Instance<br>VLANs Mapped:<br>Designated Ro<br>Designated Ro                                                                                                    | able) <b>show</b><br>a mode<br>bot<br>pot Prior:                                                                        | w spa                   | State<br>forwarding<br>blocking<br>antree mst<br>2<br>20,40,2<br>00-15-c<br>24578<br>200000                                                | Role (<br>ROOT<br>ALTR<br>2<br>00<br>6-c1-30-0<br>(root pri-                                                                    | Cost<br>200000<br>200000<br>0<br>0<br>0<br>0<br>0<br>0<br>0<br>0<br>0<br>0<br>0<br>0                    | Prio Type<br><br>32 P2P<br>32 P2P<br>76, sys ID ext: 2)                                                  |
| Bridge ID Pri<br>Port<br>3/3<br>3/4<br>Access2> (ena<br>Spanning tree<br>Instance<br>VLANs Mapped:<br>Designated Ro<br>Designated Ro<br>Designated Ro<br>Designated Ro                                                                                                    | able) <b>show</b><br>a mode<br>bot<br>pot Prior:<br>pot Cost<br>pot Port                                                | w spa                   | State<br>forwarding<br>blocking<br>antree mst<br>MST<br>2<br>20,40,2<br>00-15-c<br>24578<br>200000<br>3/4                                  | Role (<br>ROOT<br>ALTR<br>2<br>00<br>6-c1-30-0<br>(root priv<br>Remain                                                          | Cost<br>200000<br>200000<br>0<br>Drity: 245<br>ning Hops                                                | Prio Type<br>32 P2P<br>32 P2P<br>76, sys ID ext: 2)<br>19                                                |
| Bridge ID Pri<br>Port<br>3/3<br>3/4<br>Access2> (ena<br>Spanning tree<br>Instance<br>VLANS Mapped:<br>Designated Ro<br>Designated Ro<br>Designated Ro<br>Designated Ro<br>Designated Ro<br>Designated Ro<br>Designated Ro                                                                                                    | able) <b>show</b><br>mode<br>bot<br>pot Prior:<br>pot Cost<br>pot Port                                                  | y<br>j<br>w <b>sp</b> a | State<br>forwarding<br>olocking<br>antree mst<br>MST<br>2<br>20,40,2<br>00-15-c<br>24578<br>200000<br>3/4<br>00-d0-0                       | Role (<br>ROOT<br>ALTR<br>2<br>00<br>6-c1-30-0<br>(root pric<br>Remain<br>0-50-30-0                                             | Cost<br>200000<br>200000<br>0<br>0<br>0<br>0<br>0<br>0<br>0<br>0<br>0<br>0<br>0<br>0                    | Prio Type<br>32 P2P<br>32 P2P<br>76, sys ID ext: 2)<br>19                                                |
| Bridge ID Pri<br>Port<br>3/3<br>3/4<br>Access2> (ena<br>Spanning tree<br>Instance<br>VLANS Mapped:<br>Designated Ro<br>Designated Ro<br>Designated Ro<br>Designated Ro<br>Designated Ro<br>Designated Ro<br>Designated Ro<br>Designated Ro<br>Designated Ro                                                                                                    | able) <b>show</b><br>able) <b>show</b><br>a mode<br>bot Prior:<br>bot Cost<br>bot Port<br>cost Port<br>c ADDR<br>.ority | v spa                   | State<br>forwarding<br>plocking<br>antree mst<br>2<br>20,40,2<br>00-15-c<br>24578<br>200000<br>3/4<br>00-d0-0<br>32770                     | Role (<br>ROOT<br>ALTR<br>2<br>00<br>6-c1-30-0<br>(root prid<br>Remain<br>0-50-30-0<br>(bridge prid                             | Cost<br>200000<br>200000<br>Dority: 245<br>ning Hops<br>Dority: 3                                       | Prio Type<br><br>32 P2P<br>32 P2P<br>76, sys ID ext: 2)<br>19<br>2768, sys ID ext: 2)                    |
| Bridge ID Pri<br>Port<br>3/3<br>3/4<br>Access2> (ena<br>Spanning tree<br>Instance<br>VLANS Mapped:<br>Designated Ro<br>Designated Ro<br>Designated Ro<br>Designated Ro<br>Designated Ro<br>Designated Ro<br>Designated Ro<br>Designated Ro<br>Port                                                                                                    | able) <b>show</b><br>a mode<br>bot<br>bot Prior:<br>bot Cost<br>bot Port<br>c ADDR<br>.ority                            | y spa                   | State<br>forwarding<br>olocking<br>antree mst<br>MST<br>2<br>20,40,2<br>00-15-c<br>24578<br>200000<br>3/4<br>00-d0-0<br>32770<br>State     | Role (<br>ROOT<br>ALTR<br>2<br>00<br>6-c1-30-0<br>(root pric<br>Remain<br>0-50-30-0<br>(bridge p:<br>Role (                     | Cost<br>200000<br>200000<br>ority: 245<br>ning Hops<br>0<br>riority: 3<br>Cost                          | Prio Type<br>32 P2P<br>32 P2P<br>76, sys ID ext: 2)<br>19<br>2768, sys ID ext: 2)<br>Prio Type           |
| Bridge ID Pri<br>Port<br>3/3<br>3/4<br>Access2> (ena<br>Spanning tree<br>Instance<br>VLANS Mapped:<br>Designated Ro<br>Designated Ro<br>Designated Ro<br>Designated Ro<br>Designated Ro<br>Designated Ro<br>Designated Ro<br>Designated Ro<br>Designated Ro<br>Designated Ro<br>Designated Ro<br>Designated Ro<br>Designated Ro<br>Designated Ro<br>Designated Ro<br>Designated Ro                                                    | able) <b>show</b><br>able) <b>show</b><br>a mode<br>bot Prior:<br>bot Cost<br>bot Port<br>c ADDR<br>cority              | ity                     | State<br>forwarding<br>plocking<br>antree mst<br>MST<br>2<br>20,40,2<br>00-15-c<br>24578<br>200000<br>3/4<br>00-d0-0<br>32770<br>State     | Role (<br>ROOT<br>ALTR<br>2<br>00<br>6-c1-30-0<br>(root prid<br>Remain<br>0-50-30-0<br>(bridge prid<br>Role (<br>               | Cost<br>200000<br>200000<br>200000<br>prity: 245<br>ning Hops<br>priority: 3<br>Cost<br>200000          | Prio Type<br>32 P2P<br>32 P2P<br>76, sys ID ext: 2)<br>19<br>2768, sys ID ext: 2)<br>Prio Type<br>32 P2P |
| Bridge ID Pri<br>Port<br>3/3<br>3/4<br>Access2> (ena<br>Spanning tree<br>Instance<br>VLANS Mapped:<br>Designated Ro<br>Designated Ro | able) <b>show</b><br>able) <b>show</b><br>a mode<br>bot Prior:<br>bot Cost<br>bot Port<br>c ADDR<br>.ority              | ity                     | State<br>forwarding<br>olocking<br>antree mst<br>MST<br>2<br>20,40,2<br>00-15-c<br>24578<br>200000<br>3/4<br>00-d0-0<br>32770<br>State<br> | Role (<br>ROOT<br>ALTR<br>2<br>00<br>6-c1-30-0<br>(root prive<br>Remain<br>0-50-30-0<br>(bridge prive<br>Role (<br>ALTR<br>ROOT | Cost<br>200000<br>200000<br>200000<br>ority: 245<br>ning Hops<br>riority: 3<br>Cost<br>200000<br>200000 | Prio Type<br>32 P2P<br>32 P2P<br>76, sys ID ext: 2)<br>19<br>2768, sys ID ext: 2)<br>Prio Type<br>       |

# <u>문제 해결</u>

현재 이 컨피그레이션에 사용할 수 있는 특정 문제 해결 정보가 없습니다.

# <u>관련 정보</u>

- <u>다중 스패닝 트리 프로토콜(802.1s) 이해</u>
- <u>빠른 스패닝 트리 프로토콜의 이해(802.1w)</u>
- 스패닝 트리 프로토콜 문제 및 관련 설계 고려 사항
- <u>스패닝 트리 프로토콜 루트 가드 향상</u>
- <u>스위치 제품 지원</u>
- <u>LAN 스위칭 기술 지원</u>
- <u>기술 지원 및 문서 Cisco Systems</u>